## Hoe controleert u of uw toestel over de recentste firmware beschikt?

- 1. Schakel uw Eurolyzer STx, Multilyzer STe of Multilyzer STx in met "O"
- Druk vervolgens op de pauze toets "
   ", selecteer INFO en controleer of de versie die wordt vermeld bij "SW-VERSION" overeenkomt met de firmware versie die vermeld is op www.euro-index.be/firmware

Als er een actuelere firmware versie beschikbaar is, kunt u deze aanvragen via service@euro-index.be

## Hoe installeert u nieuwste firmware?

- 1. Plaats een lege MicroSD kaart in uw computer en maak hierop een map 'FIRMWARE' aan.
- 2. Plaats de nieuwe firmware die u per mail ontving in deze map.
- 3. Schakel uw Eurolyzer STx, Multilyzer STe of Multilyzer STx uit met de "Aan/uit-toets "
  en plaats de MicroSD kaart bovenaan in uw toestel.
- 4. Schakel het instrument in met de "Aan/uit-toets 🙆". OPGELET! Het toestel moet voldoende opgeladen zijn.
- 5. Druk vervolgens de "Holdtoets 🛄 " in zodra het scherm wit wordt.
- ENTER met " om de installatie van de firmware te starten.
   Na de installatie zal uw toestel automatisch opnieuw opstarten met de nieuwe firmware.
- 7. Verwijder de MicroSD kaart.
- 8. Ga naar het menu INSTELLINGEN, ENTER met " 🤜 " en reset de fabrieksinstellingen.
- 9. Ga vervolgens naar TAAL en kies de gewenste taal.
- 10. OPGELET! De eenheid van de druk en CO zijn niet meer correct en moeten handmatig aangepast worden. Dit doet u als volgt:
  - Ga naar het menu ROOKGASMETING en ENTER met " 🔫 "
  - Kies uw brandstofsoort en ENTER met " 🕶 "
  - ENTER " 🥶 " nogmaals om het menu STARTMENU te openen
  - Kies MEETDATA -> EENHEDEN -> DRUK -> kies Pa en ENTER " 🔁 " om te bevestigen
  - Kies nu ROOKGAS -> kies mg/KWh en ENTER " 🕶 " om te bevestigen

Uw toestel is klaar voor gebruik!

Wijzigingen voorbehouden EURO-INDEX VL22001

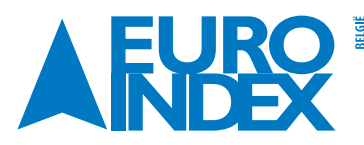

Leuvensesteenweg 607 1930 Zaventem T: 02 - 757 92 44 F: 02 - 757 92 64 sales@euro-index.be www.euro-index.be Rivium 2e straat 12 2909 LG Capelle a/d IJssel T:+31 - (0)10 - 2 888 000 F: +31 - (0)10 - 2 888 010 verkoop@euro-index.nl www.euro-index.nl

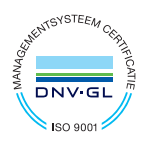